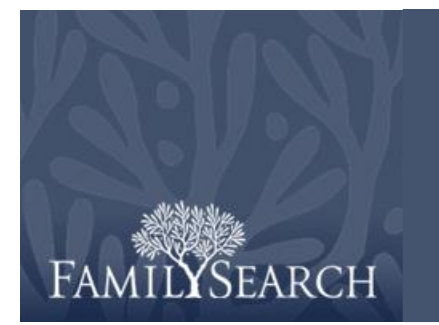

# Ablauf einer Bestellung

FamilySearch - "Magento Administration Panel"

Die Mikrofilm-Bestellung von FamilySearch ist eine Internetseite, wo Kunden Mikrofilme und Mikrofiches bestellen und bezahlen können. "Magento Administration Panel" ist ein Programm, wo sich Leiter von Genealogie-Forschungsstellen anmelden und Filmbestellungen verwalten können. Wenn sich ein Leiter in diesem Programm anmeldet, kann er nach bestimmten Bestellungen suchen oder den Statusverlauf und die Kontaktangaben zu einer Bestellung ansehen. Er sorgt auch dafür, dass bei einem Artikel der Status angepasst wird, je nachdem, ob dieser erhalten oder zurückgegeben wurde oder im Lieferrückstand ist.

Sie können auf das "Magento Administration Panel" für die Mikrofilm-Bestellung von FamilySearch zugreifen,

indem Sie https://film.familysearch.org/admin aufrufen.

# Schritt 1:

Geben Sie Ihren Benutzernamen und Ihr Passwort ein. Klicken Sie auf **Anmelden**.

| Log in to Admin P     | Panel     |
|-----------------------|-----------|
| User Name:            | Password: |
| Forgot your password? | Login     |

# Schritt 2:

Bewegen Sie den Mauszeiger auf **Vertrieb** und klicken Sie auf **Bestellungen**.

#### Schritt 3:

Geben Sie in das dafür vorgesehene Feld die Nummer der Bestellung ein, die angezeigt werden soll.

| 🕅 Magento <sup>-</sup> Admin Panel                        |              |                             |                         |                                         | Logged in as fhctest   Tuesday, November 3, 2009   Log Or<br>Bendigo Australia Family History Cente |          |           |           |           |             |
|-----------------------------------------------------------|--------------|-----------------------------|-------------------------|-----------------------------------------|----------------------------------------------------------------------------------------------------|----------|-----------|-----------|-----------|-------------|
| Sales System (9) Get help for this page                   |              |                             |                         |                                         |                                                                                                    |          |           |           |           |             |
| Orders<br>Orde                                            | rs<br>1 of 1 | pages   View 20             | perpage   Total         | 2 records found                         |                                                                                                    |          |           | Res       | et Filter | Search      |
| elect All                                                 | Unselect A   | II   Select Visible   Ur    | select Visible   0 item | ts selected                             |                                                                                                    | Actio    | ns        |           | Su        | ubmit       |
| Order # Purchased On ↓ Bill to Name Family History Center |              |                             | Family History Center   | G.T. (Base) G.T. (P                     |                                                                                                    | G.T. (Pu | irchased) | Status    | Action    |             |
| kn; 💌                                                     |              | From: 📰                     |                         |                                         | From:                                                                                               |          | From:     |           | ~         |             |
|                                                           |              | То: 🗾                       |                         |                                         | To :                                                                                                |          | To :      |           |           |             |
|                                                           | 100010       | Oct 15, 2009<br>12:40:24 PM | Brian Corrales          | Bendigo Australia Family History Center |                                                                                                    | \$ 13.44 |           | A\$ 15.50 | Pending   | <u>View</u> |
|                                                           | 100009       | Oct 15, 2009<br>12:36:12 PM | Brian Corrales          | Bendigo Australia Family History Center |                                                                                                    | \$ 13.44 |           | A\$ 15.50 | Requested | <u>View</u> |

#### Schritt 4:

# Ablauf einer Bestellung

Klicken Sie auf Suchen.

Schritt 5: Klicken Sie auf Ansehen.

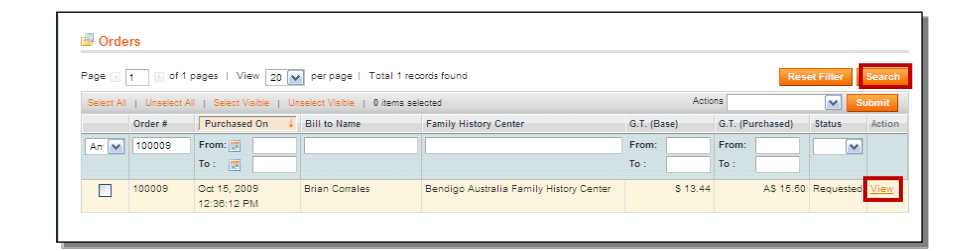

| Hinweis: Hier können Sie      |
|-------------------------------|
| Angaben zum Benutzerkonto des |
| Kunden sowie dessen           |
| Rechnungsadresse sehen.       |

#### Schritt 6:

Klicken Sie auf die **Bildlaufleiste**, um weiter unten auf die Seite zu gelangen.

| / Order # 100009   C                                                                            | order Date Oct 15, 2009 12:                                                    | 36:12 PM                                                          | Back Track                                                                                                    |  |
|-------------------------------------------------------------------------------------------------|--------------------------------------------------------------------------------|-------------------------------------------------------------------|----------------------------------------------------------------------------------------------------|--|
| Order # 100009 (Order co                                                                        | onfirmation email not sent)                                                    | Account Information                                               |                                                                                                    |  |
| Order Date<br>Order Status<br>Purchased From                                                    | Oct 15,2009 12:36:12<br>PM<br>Requested<br>Family Search<br>Microfilm Ordering | Customer Name<br>Email<br>Customer Group<br>Family History Center | <u>Brian Corrales</u> <sup>(3)</sup> .<br><u>corralesb@familysearoh</u><br>General<br>Bendigo Australia Family |  |
| Placed from IP                                                                                  | Service<br>FamilySearch<br>Family Search<br>10.248.107.145                     | <b>(&lt; )</b>                                                    | History Center                                                                                                 |  |
| AUD /USD rate:<br>Billing Address                                                               | 1.1527                                                                         | Payment Information                                               |                                                                                                    |  |
| Brian Corrales (2)<br>717 Jefferson Ln<br>Sandy, Utah, 84070<br>United States<br>T:801-472-5428 |                                                                                | Epx PayPage<br>Order was placed using AUD                         |                                                                                                    |  |

**Hinweis:** Hier können Sie in der Spalte "Verlauf der Anmerkungen" den Statusverlauf ansehen.

# Schritt 7:

Klicken Sie auf die **Bildlaufleiste**, um weiter oben auf die Seite zu gelangen.

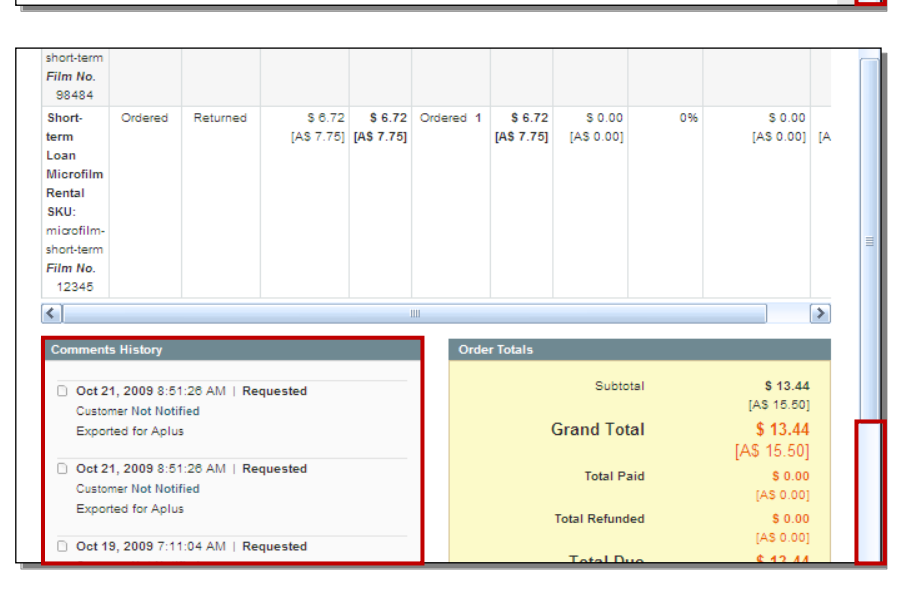

# Schritt 8:

Klicken Sie auf **Rückverfolgen** und dann auf die **Bildlaufleiste**, um weiter nach unten auf die Seite zu gelangen.

| rder # 100009 (Order | confirmation email not sent)                      | Account Information   |                                            |
|----------------------|---------------------------------------------------|-----------------------|--------------------------------------------|
| Order Date           | Oct 15, 2009 12:36:12 PM                          | Customer Name         | Brian Corrales                             |
| Order Status         | Requested                                         | Email                 | corralesb@familysearch.org                 |
| Purchased From       | FamilySearch Microfilm                            | Customer Group        | General                                    |
|                      | Ordering Service<br>FamilySearch<br>Family Search | Family History Center | Bendigo Australia Family<br>History Center |
| Placed from IP       | 10.248.107.145                                    |                       |                                            |
| AUD / USD rate:      | 1.1527                                            |                       |                                            |

#### Schritt 9:

Klicken Sie unter der Tabelle "Bestellte Artikel" auf die **Bildlaufleiste**, um im Bildschirm weiter nach rechts zu gelangen.

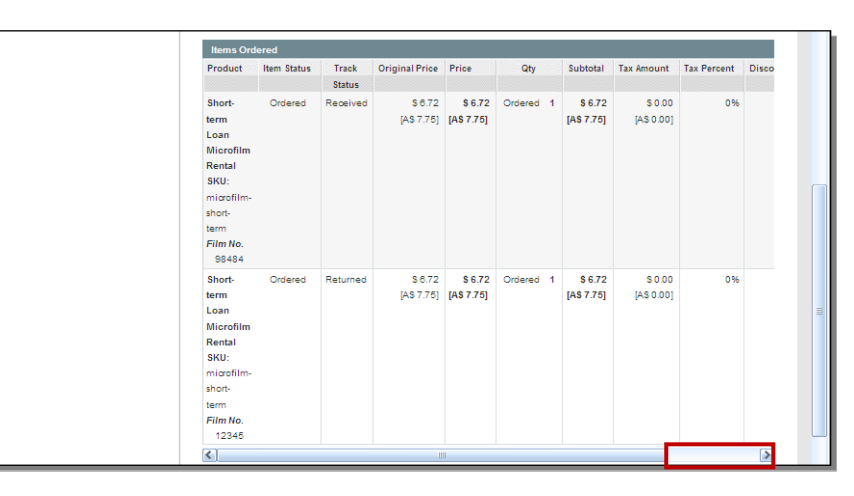

# Schritt 10:

Wählen Sie in der Spalte "Rückverfolgen" über das Pulldown-Menü eine Option aus.

Hinweis: Die Optionen, wie Sie einen Artikel rückverfolgen können, sind: Lieferrückstand, erhalten oder zurückgegeben. Wenn Sie eine Änderung vornehmen, wie ein Artikel rückverfolgt wird, können Sie festlegen, wer per E-Mail über diese Änderung in Kenntnis gesetzt wird, indem Sie die Markierungen aus den Kästchen entfernen.

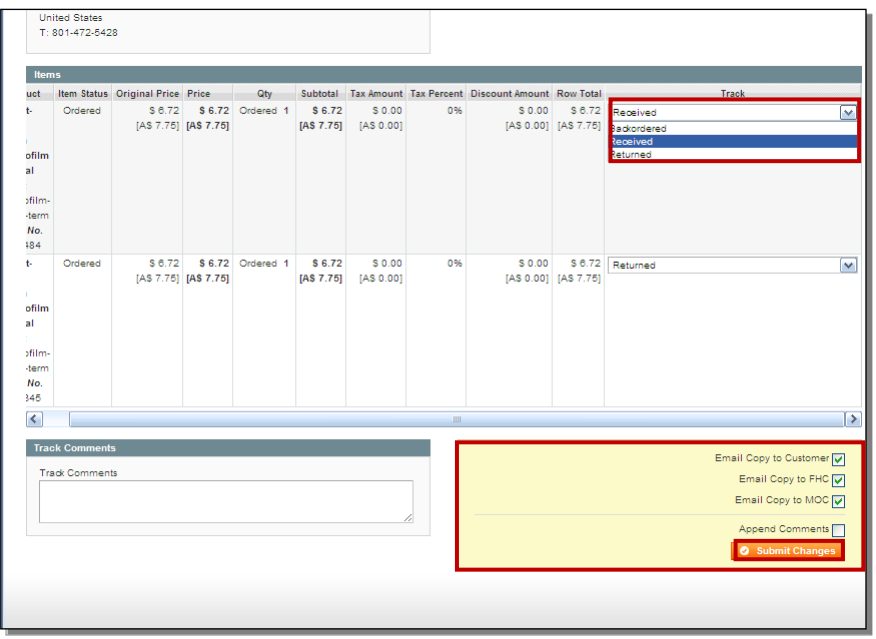

# Ablauf einer Bestellung

Schritt 11: Klicken Sie auf Änderungen absenden.

**Hinweis:** Ihre Änderungen wurden erfolgreich gespeichert.

| n Magento <sup>-</sup> Admin Panel |                                                                                   |                                                                                                    | Logged in as fhotest                                              | Tuesday, November 3, 2009   <u>Log Out</u><br>Bendigo Australia Family History Center                 |  |  |
|------------------------------------|-----------------------------------------------------------------------------------|----------------------------------------------------------------------------------------------------|-------------------------------------------------------------------|----------------------------------------------------------------------------------------------------|--|--|
| Sales System                       |                                                                                   |                                                                                                    |                                                                   | Get help for this page                                                                                |  |  |
| Order View                         | Track was successfully saved                                                      |                                                                                                    |                                                                   |                                                                                                    |  |  |
| Invoices                           |                                                                                   |                                                                                                    |                                                                   | Back Track                                                                                            |  |  |
| Credit Memos                       | Order # 100009 (Order                                                             | confirmation email not sent)                                                                                                    | Account Information                                               | Account Information                                                                                   |  |  |
| Comments History                   | Order Date<br>Order Status<br>Purchased From<br>Placed from IP<br>AUD / USD rate: | Oct 15, 2009 12:36:12 PM<br>Requested<br>FamilySearch Microfilm<br>Ordering Service<br>FamilySearch<br>Family Search<br>10.248.107.145<br>1.1527 | Customer Name<br>Email<br>Customer Group<br>Family History Center | Brian Corrales<br>corralesb@familysearch.org<br>General<br>Bendigo Australia Family<br>History Center |  |  |